## **BP Fitness Center** Workout Scheduler - Access Scheduler Instructions:

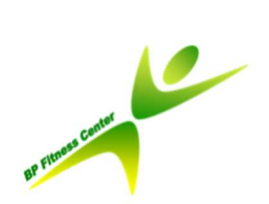

No Walk In's will Be accepted at this time, you must schedule an appointment.

The Workout Scheduler is specifically designed to recognize BP NTID's

- The scheduler resides on a BP server. •
  - 0 You must schedule your workout appointment while logged into the BP network

Men's - https://wellsched.bpglobal.com/Schedule.aspx?ScheduleID=123&StartDate=7/1/20&EndDate=12/29/20 Woman's - https://wellsched.bpglobal.com/Schedule.aspx?ScheduleID=124&StartDate=7/1/20&EndDate=12/29/20

Begin by clicking on a scheduler link .

> · JUST CHER OF YOUR HATTE TO TE-DOOR YOUR HEAT; . Must be on the schedule to be able to work out · The scheduler is specifically designed to recogniz BP network--so you need to schedule from your c Men's Scheduler Link: 12 men allowed per time slc Women's Scheduler Link: 12 women allowed per ti Workout times are:

- . 6 AM 7:30 AM • 8 AM - 9:30 AM
- Schedule an appointment by selecting the open time slot (in blue lettering) •

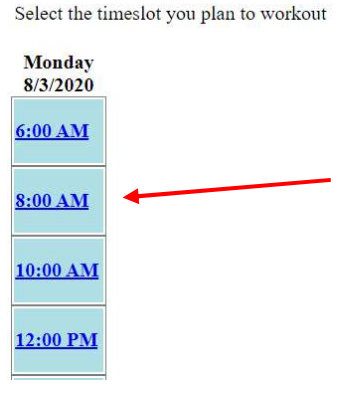

Save the appointment 0

| Appointm       | ent on 8/3 | /2020 8:00:00 AM for thompsjw |  |  |
|----------------|------------|-------------------------------|--|--|
| Save Appointme | ente       |                               |  |  |
| First Name     | Josh       |                               |  |  |
| Last Name      | Thompson   |                               |  |  |
| Back to Schedu | le         |                               |  |  |
|                | bp         | Page Owner / Administrator:   |  |  |

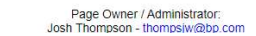

• You are now reserved to workout at that appointment date and time.

| 7                                                         |
|-----------------------------------------------------------|
|                                                           |
| <u>Thompson, Josh (thompsjw)</u><br>(OTHER)<br>2812169435 |
|                                                           |
|                                                           |
|                                                           |

- The schedule will only allow you to have one appointment (one day, one time) on it at any one time (all other times are now locked out—in black)
- To schedule your next workout appointment
  - After you have worked out, open the scheduler again
  - Click on your name and remove your previous appointment—click to view updated schedule

| Select the t       | imeslot you plan to workout |                  |              |                          |
|--------------------|-----------------------------|------------------|--------------|--------------------------|
| Monday<br>8/3/2020 |                             |                  |              |                          |
| 6:00 AM            |                             | Appointme        | ent on 8/3/2 | 2020 8:00:00 A           |
| 0.00 134           | Thompson, Josh (thompsjw)   | Save Changes     | Remove appoi | intment                  |
| 8:00 AM            | 2812169435                  | First Name       | Josh         |                          |
| 10.00.135          |                             | Last Name        | Thompson     |                          |
| 10:00 AM           |                             | Back to Schedule |              |                          |
| 12.00 PM           |                             |                  |              |                          |
| 12.00 1 141        |                             |                  | bp           | Page Owner / Adminis     |
|                    |                             |                  | -            | Josh Thompson - thompsil |

• The schedule will open, allowing you to book another appointment (available times in blue)

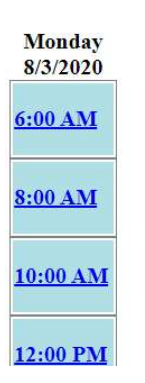

Select the timeslot you plan to workout

• The scheduler is specifically designed to prevent any one person from overbooking the schedule Therefore, only one appointment (one day, one time - cannot book multiple days or times) can be scheduled by each member at a time to give all members equal access to available appointment slots.